## Istruzioni per l'upgrade del firmware delle schede

- 1. Scarica il file *flash\_download\_tools\_v3.6.8.zip*, scompattalo ed installalo in una cartella a piacere.
- 2. Scarica il file *CNC4FUN\_Flash\_Clone\_V1.1.41.zip* e scompattalo (volendo anche nella stessa cartella di prima).
- 3. Collegare il modulo ESP32 al PC tramite porta USB e attendere l'installazione dei driver.
- 4. Avvia nella cartella creata prima cerca ed avvia *flash\_download\_tools\_v3.6.8.exe.*
- 5. Nella finestra che appare premere il pulsante "ESP32 DownloadTool"

| C:\CNC4FUN\flash_download_tools_v3.6.8\flash_download_tools_v3.6.8.exe |   | ESPRESSIF DOWNLOAD TO  |
|------------------------------------------------------------------------|---|------------------------|
| main.py:96: wxPyDeprecationWarning: Using deprecated class PySimpleAp  | р | ESP8266 DownloadTool   |
|                                                                        |   | ESP8285 DownloadTool   |
|                                                                        | • | ESP32D2WD DownloadTool |
|                                                                        |   |                        |

6. Si aprirà l'interfaccia per il caricamento del firmware. Nella sezione **SPI MODE** selezionare l'opzione **QIO**, nel menù a tendina **COM** selezionare la porta alla quale è collegato il modulo **ESP32**, e nel menù a tendina **BAUD** selezionare **921600**.

| Image: SPIDownload HSPIDownload RFConfig GPIOConfig MultiDot F         Image: SpiDownload Panel 1         Image: SpiDownload Panel 1                                                                                                    | ESP32 DOWNLO                | DAD TOOL V3.6.8                                                                     |                                                                |                                                                                                    |
|----------------------------------------------------------------------------------------------------|-----------------------------|-------------------------------------------------------------------------------------|----------------------------------------------------------------|----------------------------------------------------------------------------------------------------|
| Image: SpiFlashConfig       Image: SpiFlashConfig         Image: SpiFlashConfig       Image: SpiFlashConfig         Image: SpiFlashConfig       Image: SpiFlashConfig <th>SPIDownload</th> <th>HSPIDownload</th> <th>RFConfig</th> <th>GPIOConfig MultiDor &gt;</th> | SPIDownload                 | HSPIDownload                                                                        | RFConfig                                                       | GPIOConfig MultiDor >                                                                                                    |
| Download Panel 1<br>DLE<br>等待<br>START STOP ERASE COM: COM9<br>BAUD: 921600                                                                                                    | SpiFlashConfig<br>SPI SPEED | CombineBin<br>Default<br>SPI MODE<br>© QIO<br>© QOUT<br>© DIO<br>© DOUT<br>© FASTRD | FLASH SIZE<br>8Mbit<br>16Mbit<br>9 32Mbit<br>64Mbit<br>128Mbit | Im @   Im     Im @   Im     Im @ |
| IDLE<br>等待<br>START STOP ERASE COM: COM9 ▼<br>BAUD: 921600 ▼                                                                                                    | - Download Panel 1          |                                                                                     |                                                                |                                                                                                    |
| START STOP ERASE COM: COM9   BAUD: 921600  COM: COM9  COM: COM9  COM COM COM COM COM COM COM COM COM CO                                                                                                    | IDLE<br>等待                  |                                                                                     |                                                                | ۸<br>۲                                                                                                    |
|                                                                                                    | START                       | TOP ERASE                                                                           | COM:<br>BAUD:                                                  | COM9 •<br>921600 •                                                                                                    |

 Cliccare sul pulsante indicato e selezionare il file da caricare, in questo caso *CNC4FUN\_Flash\_Clone\_V1.1.41.bin* scompattato in precedenza. Nella casella @ inserire 0. Ricordarsi inoltre di selezionare il file appena caricato nell'interfaccia mettendo la spunta nella casella corrispondente.

| ESP32 DOWNLO                                                                           | AD TOOL V3.6.8                                                                                         |                                                              |                                                                                                    |
|----------------------------------------------------------------------------------------|----------------------------------------------------------------------------------------------------|--------------------------------------------------------------|----------------------------------------------------------------------------------------------------|
| ✓ SPIDownload                                                                          | HSPIDownload                                                                                           | RFConfig                                                     | GPIOConfig MultiDo                                                                                                    |
| NC4FUNACN     SpiFlashConfig     SPI SPEED     @ 40MHz     26.7MHz     20MHz     80MHz | CaFUN_Flash_Clod<br>CombineBin<br>Default<br>SPI MODE<br>© QIO<br>© QUT<br>© DIO<br>© DOUT<br>© FASTRD | FLASH SIZE<br>BMbit<br>16Mbit<br>22Mbit<br>64Mbit<br>128Mbit | m     m     m |
|                                                                                        |                                                                                                    |                                                              | *                                                                                                    |
| 等待                                                                                     |                                                                                                    |                                                              | -                                                                                                    |
| START                                                                                  | FOP ERASE                                                                                              | COM:<br>BAUD:                                                | COM9 •<br>921600 •                                                                                                    |
|                                                                                        |                                                                                                    |                                                              |                                                                                                    |

8. Tenendo premuto il pulsante **Boot** sul modulo **ESP32** avviare il caricamento del firmware con il tasto **START**. E' possibile rilasciare il pulsante boot quando la barra verde che indica lo stato del caricamento compare.

|                                                                                                    | ESP32 DOWNLO        | OAD TOOL V3.6.8                                                                     |                                                                          |                | ×      |
|----------------------------------------------------------------------------------------------------|---------------------|-------------------------------------------------------------------------------------|--------------------------------------------------------------------------|----------------|--------|
|                                                                                                    | SPIDownload         | HSPIDownload                                                                        | RFConfig                                                                 | GPIOConfig Mul | tiDo 🕨 |
| CONCRETE OF A CONCRETE OF A CO | V NC4FUN/CP         | CombineBin<br>Default<br>SPI MODE<br>@ QIO<br>@ QOUT<br>@ DIO<br>@ DOUT<br>@ FASTRD | FLASH SIZE<br>BIABITE<br>SAMbit<br>GAMbit<br>GAMbit<br>GAMbit<br>128Mbit |                | t<br>t |
|                                                                                                    | Download Panel 1    |                                                                                     |                                                                          |                |        |
|                                                                                                    | Download AP:<br>下载中 | C44F33171B2E ST<br>C44F33171B2F ET                                                  | A: C44F33171B<br>HERNET: C44F3                                           | 2D<br>33171B30 | *      |
|                                                                                                    | START S             | TOP                                                                                 | COM: C<br>BAUD: 9                                                        | COM9<br>21600  | •      |
|                                                                                                    |                     |                                                                                     |                                                                          |                |        |

9. Attendere il termine del caricamento. Se tutto è andato a buon fine dovrebbe comparire il messaggio **FINISH** nel pannello verde.

| SPIDownload                      | HSPIDownload                                                                        | RFConfig                                                     | GPIOConfig MultiDor                                                                                                    |
|----------------------------------|-------------------------------------------------------------------------------------|--------------------------------------------------------------|----------------------------------------------------------------------------------------------------|
| V NC4FUN\CN                      | CombineBin<br>Default<br>SPI MODE<br>© QIO<br>© QOUT<br>© DIO<br>© DOUT<br>© FASTRD | FLASH SIZE<br>BMbit<br>16Mbit<br>32Mbit<br>64Mbit<br>128Mbit | Imm@       Imm@         Imm@       Imm@         Imm@ |
| Pownload Panel 1<br>FINISH<br>完成 | C44F33171B2E ST/<br>C44F33171B2F ETH                                                | A: C44F3317:<br>HERNET: C44                                  | 1B2D<br>4F33171B30                                                                                                    |
| START ST                         | OP ERASE                                                                            | COM:                                                         | COM9 -                                                                                                    |

10. E' ora possibile scollegare il modulo dal PC.